Navodilo za povezavo do licenčnih storitev, ki pripadajo učencem za čas šolanja.

Potrebno je narediti nekaj manjših korakov, ki omogočajo dostop do programov in podatkov aktiviranih z vašimi osebnimi licencami.

## NAJPREJ SE POVEŽITE Z INTERNETOM!

1. Nastavitev vpisa z vašim šolskim računom do aplikacij:

Desni klik na meni start, nato izberete Nastavitve, - Računi, - Dostopajte do službe ali šole. Kliknite +Poveži. Tukaj se prijavite z enakimi poverilnicami kot za office 365. (e-mail in geslo). Počakajte in namestili se vam bodo programi z vam dodeljenimi licencami. Ko se namestijo Teams, je namestitev programov končana. Hitrost namestitve je odvisna od vaše povezave z internetom.

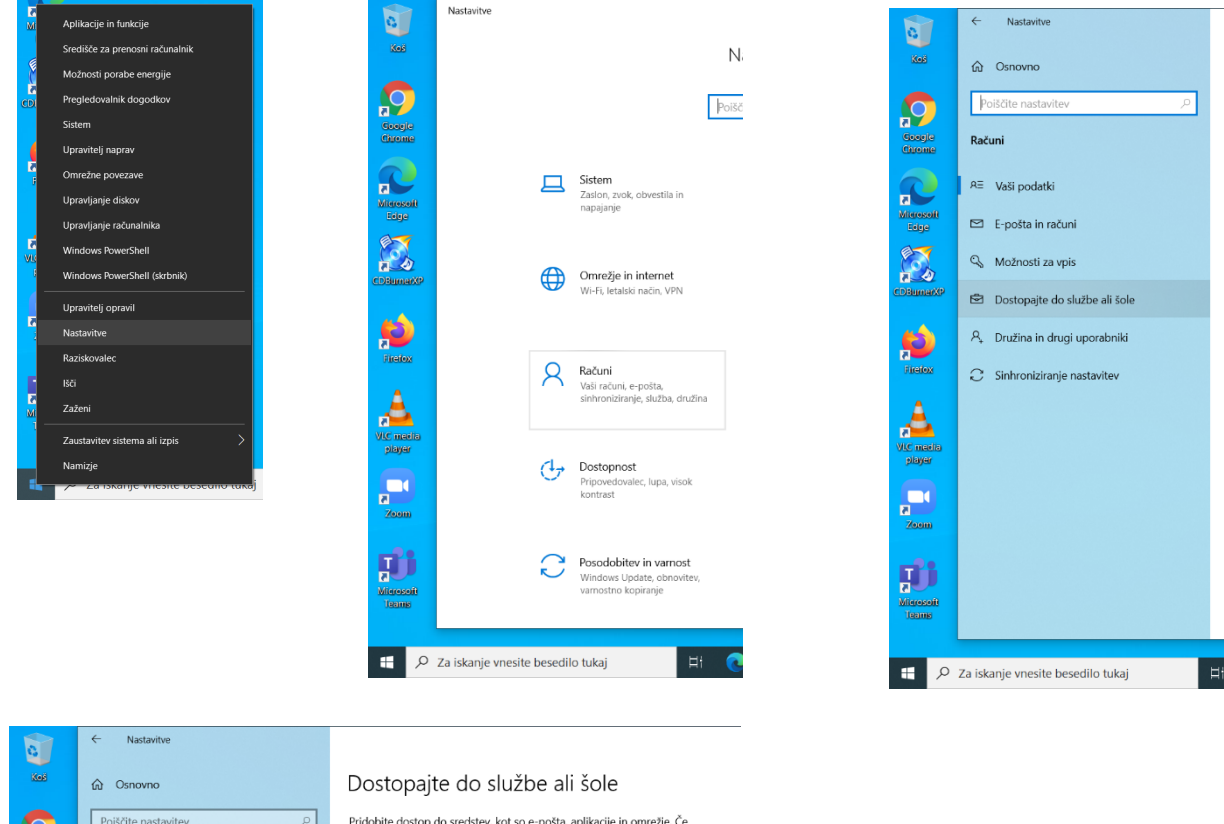

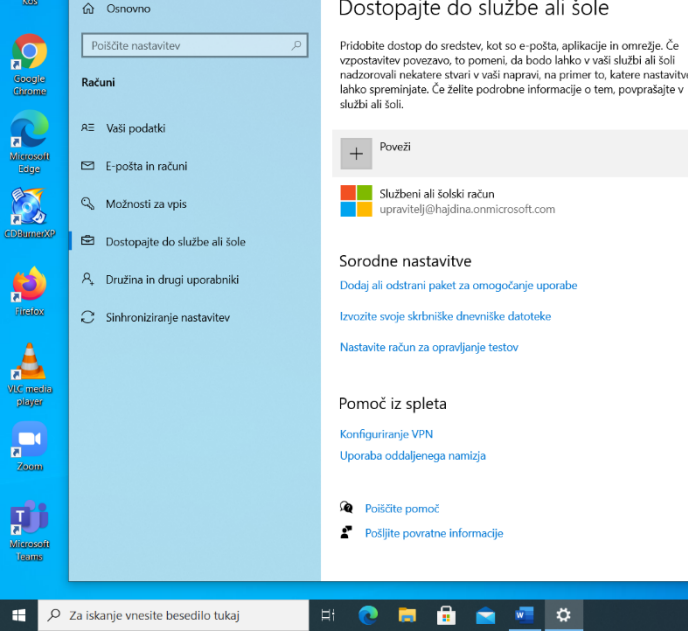

2. Vpis v Onedrive, ki vam naredi varnostno kopijo map »Namizje«, »Moji dokumenti« in »Slike« v oblak.

Poženete program OneDrive. Pri »Nastavite OneDrive« vpišete uporabniško ime in geslo, kot za office 365. Nato potrjujete z naprej in dokončaj do konca namestitve.

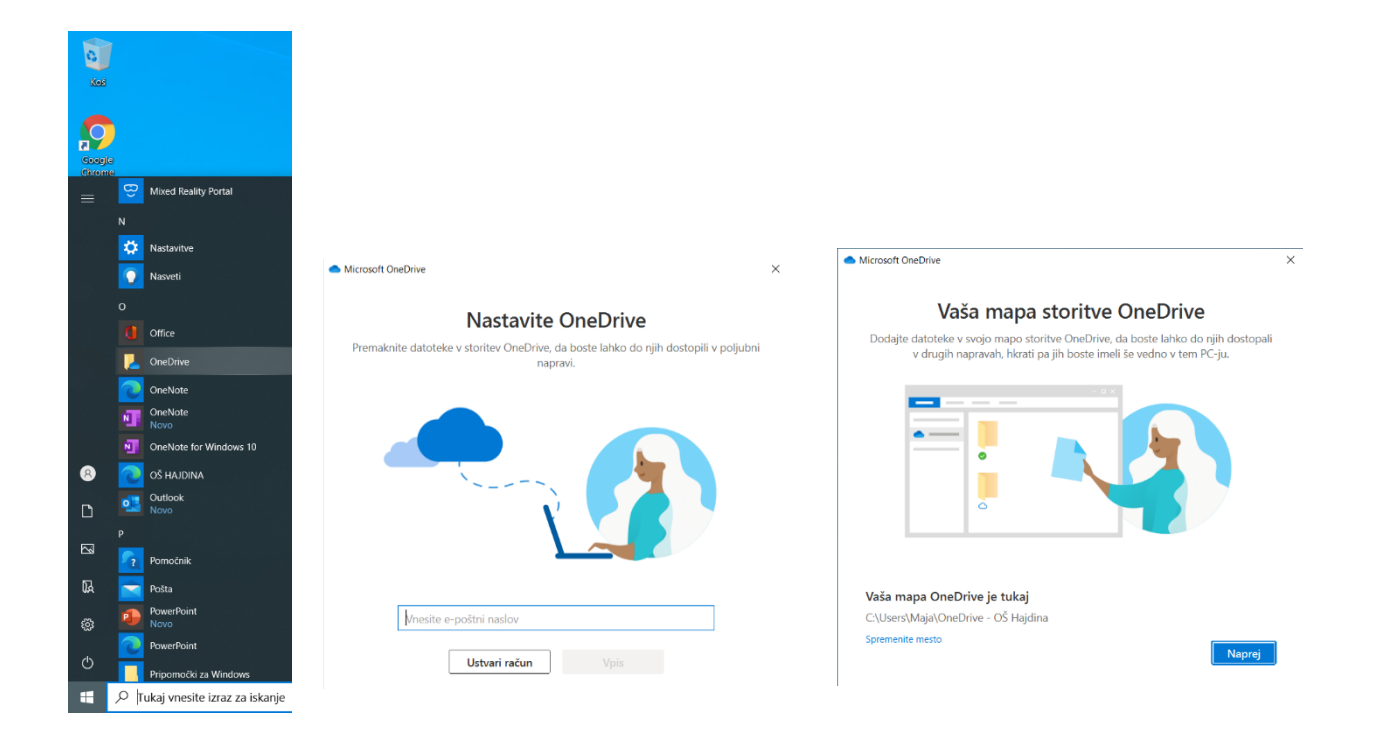

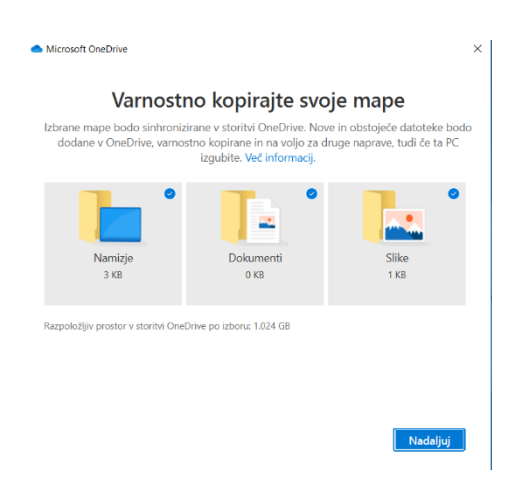